- 概要
- ECL利用サービス一覧
  - ∘ 仮想サーバー
- 各仮想サーバー上のhostsについて
- ECLサービス利用開始手順
  - 仮想サーバー起動(spotfire-server01)
    - 1.ボリュームの作成
      - 1-1. 「ボリュームの作成」ボタンをクリック
      - 1-2. 設定値入力
    - 2. インスタンスの作成
      - 2-1. インスタンスの作成ボタンをクリック
      - 2-2. 設定値入力
        - 詳細
        - ネットワーク
  - 。 仮想サーバー起動(spotfire-node01)
    - 1. ボリュームの作成
      - 1-1. 「ボリュームの作成」ボタンをクリック
      - 1-2. 設定値入力
    - 2. インスタンスの作成
      - 2-1. インスタンスの作成ボタンをクリック
      - 2-2. 設定値入力
        - 詳細
        - ネットワーク

## 概要

Spotfire10.3系のサーバー式をECL上に構築します。 プラットフォームはWindowsを利用します。 構成は以下のとおりです。

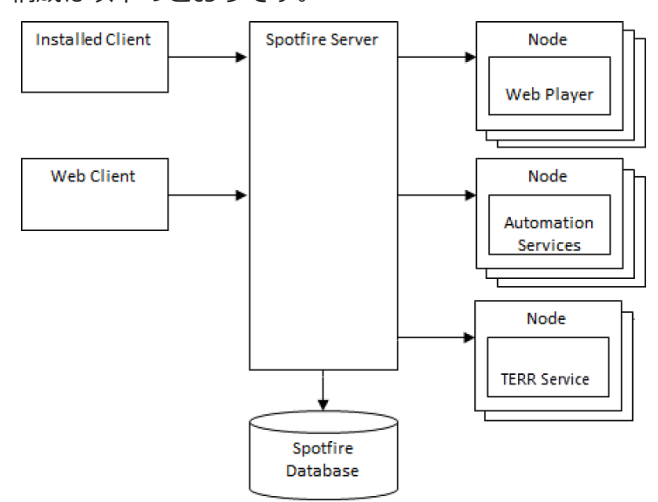

この手順では、

- Spotfire Server × 1 台
- Spotfire Database × 1 台 (Spotfire Server に相乗り)

• Node ×1台

の構成で進めます。

仮想サーバーホスト名は以下のとおりです。

| No | コンポーネント         | ホスト名              | 用途                                                            |
|----|-----------------|-------------------|---------------------------------------------------------------|
| 1  | Spotfire Server | spotfire-server01 | Spotfire Server, Database                                     |
| 2  | Node            | spotfire-node01   | Node<br>Web Player<br>Automation Services<br>TERR Service 実行用 |

# ECL利用サービス一覧

## 仮想サーバー

| No | コンポー<br>ネント        | フレー<br>バー    | OS                                                                                     | vCPU | Memory<br>(GiB) | ディスクサ<br>イズ                       | インス<br>タンス<br>数 |
|----|--------------------|--------------|----------------------------------------------------------------------------------------|------|-----------------|-----------------------------------|-----------------|
| 1  | Spotfire<br>Server | 2CPU-<br>8GB | Windows Server : Microsoft Windows<br>Server 2016 Base<br>SQL Server : SQL Server 2017 | 2    | 8               | General<br>Purpose<br>SSD<br>80GB | 1               |
| 1  | Spotfire<br>Node   | 2CPU-<br>8GB | Windows Server : Microsoft Windows<br>Server 2016 Base                                 | 2    | 8               | General<br>Purpose<br>SSD<br>80GB | 1               |

# 各仮想サーバー上のhostsについて

以下の情報を各仮想サーバー上のhostsに記述する ※自身を指すレコードは不要

```
# TIBCO Spotfire server
192.168.22.3 spotfire-server01
# TIBCO Spotfire node
192.168.22.4 spotfire-node01
```

上記は本手順実施時のhosts情報であるため、この手順を参考に別環境を構築する場合は、 IPアドレス、ホスト名は適宜置換してください。

# ECLサービス利用開始手順

#### ECLコンソール上で各サービスを利用開始する際に設定した項目を記載しておきます。

この手順を参考にして別環境を構築する場合は、以下の値をそのまま利用できない場合もあるため、必ず適切な値を検討す るようにしてください。

あくまでもテスト環境構築時に利用した値です。

また、以下の作業は事前に完了していることとします。

- 仮想サーバーを所属させるロジカルネットワークについては作成
- マネージドファイアウォールの設定(利用する場合)

## 仮想サーバー起動(spotfire-server01)

仮想サーバーを起動するまでの手順について説明します。

## 1. ボリュームの作成

インスタンスのブートソースとなるボリュームを作成します。

#### 1-1. 「ボリュームの作成」ボタンをクリック

仮想サーバー -> ボリューム にて、 ボリュームの作成 ボタンをクリックしてください。

|                           |       | TTConveniention | ナント ムユーザー 日務会 🤇 | ● 95%— F- |      | 🛦 by steich ýr te smíslenna stát († 163                                                                                                    |       |             |                |
|---------------------------|-------|-----------------|-----------------|-----------|------|----------------------------------------------------------------------------------------------------|-------|-------------|----------------|
|                           |       |                 |                 |           |      |                                                                                                    |       |             | ≡ пенске +     |
| テナント情報                    | ポリュー  | /、              |                 |           |      |                                                                                                    |       |             |                |
| サーバー                      |       | 1               |                 |           |      |                                                                                                    |       |             |                |
| ペアメタルサーバー                 |       |                 |                 |           |      |                                                                                                    |       | Q +#91-40mg | 食ポリュームの原料      |
| サーバーリスト                   | . 8.0 | 22.59           | ゾーン/グループ        | サイズ       | 8891 | 接续先                                                                                                    | 起题可能  | ステータス       | 70535          |
| リモートコンジ <i>ールアクセ</i><br>ス | o 🛶 🗠 |                 | NAL ANY         | 200 C     |      | en en<br>Nesse del                                                                                                    | 131.5 | 砚用中         |                |
| 個型サーバー<br>インスタンス          |       |                 |                 |           |      | new tot                                                                                                    | 1203  | 使用中         | Aの編集           |
| 4-±0%                     | 0.000 |                 |                 |           | -    | 1997 - 1997<br>1997 - 1997                                                                                                    | 1203  | 使用中         | * 280A-200     |
| イメージ保存領域                  | ·     |                 | -               |           |      | and a second second                                                                                                    | 1203  | 使用中         | * 201-600      |
| ストレージ                     |       |                 | -               |           | ~    | n n<br>New Del                                                                                                    | (20)  | 使用中         | * #911-107/##  |
| ネットワーク                    |       |                 |                 |           | -    | ester<br>Provented                                                                                                    | (20)  | 权用中         | - 第9ユームの編集 -   |
| SD-Exchange               | □ ·   |                 |                 |           |      | 1994)<br>- 1994 - 1997                                                                                                    | 1203  | 倪用中         | ■10.1-10.06歳 ▼ |
| セキュリティ                    |       |                 | 1990 (Mar)      |           |      | a second and a second second s | 120.5 | 使用中         | * 200-c0%      |
| デプロイメントマネージャー             | 8件表示  |                 |                 |           |      |                                                                                                    |       |             |                |
|                           |       |                 |                 |           |      |                                                                                                    |       |             |                |

#### 1-2. 設定値入力

ボリュームの作成 モーダルが表示されるので、以下のとおり設定してください。

| No | 項目                  | 内容                                                                                                    |
|----|---------------------|----------------------------------------------------------------------------------------------------|
| 1  | ボリューム名              | 任意のボリューム名を設定してください。                                                                                                    |
| 2  | ボリュームソース            | イメージ                                                                                                    |
| 3  | イメージをソース<br>として使用する | SQLServer-2017_Standard_64_Japanese_include-license_WindowsServer-<br>2016_Datacenter_64_include-license_virtual-server_002 (11.7 GB) |
| 4  | サイズ(GB)             | 80                                                                                                    |
| 5  | ゾーン/グループ            | 任意のゾーン/グループを設定してください。                                                                                                    |

## ボリュームの作成

| ポリューム名<br>spotfire-server01<br>説明                                      | 説明:<br>ポリュームは、インスタンスに接続できるブロックデ<br>バイスです。 |                       |  |  |  |
|------------------------------------------------------------------------|-------------------------------------------|-----------------------|--|--|--|
|                                                                        | ボリューム<br><sup>合計ギガバイト (400 GB)</sup>      | の上限<br>524288 GB 利用可能 |  |  |  |
|                                                                        | ボリユーム数 (8)                                | 512 利用可能              |  |  |  |
| イメージをソースとして使用する<br>SQLServer-2017_Standard_64_Japanese_ir <del>、</del> |                                           |                       |  |  |  |
| サイズ(GB)*<br>80 ・                                                       |                                           |                       |  |  |  |
| ゾーン/グループ<br>zone1-groupa ・                                             |                                           |                       |  |  |  |
| リゾースに対する料金は、作成/変更操作が充了した時点で発生します。<br>5時にごちらの注意単現をご確認下さい。               | 取り消し                                      | ポリュームの作成              |  |  |  |

## 2. インスタンスの作成

2-1. インスタンスの作成ボタンをクリック

仮想サーバー -> インスタンス にて、 インスタンスの作成 ボタンをクリックしてください。

×

|                                              |                    | (ATT Carrow |                                                                       | ● 97%— F |     | 🛦 k yzolikia ĝintzon | ncan, cict O13082 |            |            |                    |
|----------------------------------------------|--------------------|-------------|-----------------------------------------------------------------------|----------|-----|----------------------|-------------------|------------|------------|--------------------|
|                                              |                    |             |                                                                       |          |     |                      |                   |            |            | III 1800 TEO- 61 ¥ |
| テナント情報<br>サーバー                               | インス                | タンス         |                                                                       |          |     |                      |                   |            |            |                    |
| <b>хРх949-Л-</b><br>9-Л-921-                 | 152952 7-          | ~7          |                                                                       |          |     |                      |                   |            | ◆インスタンスの作成 | 自インスタンスの利味         |
| リモートコンジールアクセ<br>ス                            | ms 🗆               | 48-98       | <b>P アドレス</b>                                                         | ソーンパグループ | サイズ | 61408428450          | 27-92             | 0.001438   | ≜ 93.9     | 70535              |
| <b>仮型サーバー</b><br>インスタンス<br>ポリューム<br>イメージ保存領域 | · annan s          |             | en gint<br>en<br>Norden der stelle<br>Norden                          |          |     |                      | 電源停止              | シャットダウンボみ  | ₿Ŀ.        | 15295208歳 *        |
| 専想ハイバーバイザー<br>ストレージ<br>ネットワーク                | C de med           |             | na (197<br>1979)<br>Na Salahara (1979)<br>Na Salahara                 |          |     |                      | 電源停止              | シャットがつン構み  | ţį,        | -1>29>20股份 •       |
| 80-Exchange<br>ゼキュリティ<br>デプロイメントマネージャー       | □ <sub>da</sub> i¥ |             | n an anna<br>1995<br>Na Saidh Nac an Anna<br>1997                     |          |     | -                    | 接動中               | 東行中        | ţL.        | インスタンスの絵絵 ・        |
|                                              | · ····             |             | e a constant<br>a constant<br>a constant de la constant<br>a constant |          |     | -                    | 接動中               | 実行中        | ξL.        | インスタンスの絵絵 ・        |
| « ,                                          | •                  |             | anna gus<br>1997<br>Anna Anna Anna Anna                               |          |     |                      | 18451             | <b>第行中</b> | tit.       | インスタンスの経験 ・        |

#### 2-2. 設定値入力

インスタンスの作成 モーダルが表示されるので、以下のとおり設定してください。

詳細

| No | 項目            | 内容                    |
|----|---------------|-----------------------|
| 1  | ゾーン/グループ      | 任意のゾーン/グループを設定してください。 |
| 2  | インスタンス名       | 任意のインスタンス名を設定してください。  |
| 3  | フレーバー         | 2CPU-8GB              |
| 4  | インスタンスのブートソース | ボリュームから起動             |
| 5  | ボリューム         | 作成したボリュームを指定          |

設定例は以下のとおりです。

#### インスタンスの作成

| 詳編・<br>データボリューム アクセスとセキ<br>メタデータ                          | ュリティー                | Post-Ins                                | tall script                               | ネットワー                                    | -9*                         |
|-----------------------------------------------------------|----------------------|-----------------------------------------|-------------------------------------------|------------------------------------------|-----------------------------|
| ソーン/グループ<br>zone1-groupa<br>インスタシス名。<br>spotfire-server01 | イ:<br>下で<br>スパ<br>す。 | ンスタンスを<br>のグラフは、<br>を、プロジェ<br>・<br>7レーバ | 記動するため<br>このプロジョ<br>クトのクォー<br><b>、一の詳</b> | Dに詳細を指<br>:-クトで使用<br>-タと対比し<br><b>:細</b> | 定します。<br>しているリソー<br>て表示していま |
| フレーバー * •<br>2CPU-8GB                                     | *                    | 5前                                      |                                           | 2CPU-8GB                                 |                             |
| インスタンスのブートソース <sup>*</sup> <b>0</b><br>ボリュームから起動          | - 40<br>             | 反想 CPU<br>くモリー                          |                                           | 2<br>8.0 GB                              |                             |
| ボリューム<br>spotfire-server01 - 80 GB (ボリューム)                |                      | <sup>プ</sup> ロジェ<br><sub>ンスタンス基</sub>   | :クトの<br>*                                 | -עע                                      | ·ス上限<br>8/256 使用中           |
| 名リソースに対する料金は、作成/変更操作が完了した時点で発生しる<br>作成前にこちらの注意事項をご確認下さい。  | Ŧ.                   |                                         | 取り消し                                      | 727                                      | マシスの作成                      |

## ネットワーク

仮想サーバーを所属させたいロジカルネットワークを選択してください。 設定例は以下のとおりです。

×

| インスタンスの作成                        | ×                                                                                                    |
|----------------------------------|----------------------------------------------------------------------------------------------------|
| 詳細* データボリューム アクセスとセキュリア<br>メタデータ | ィー Post-Install script ネットワーク*                                                                                           |
| ERRADIOUAV NO-9                  | ボタンを使われやラックアンドドロップで、「時間日<br>酸ロコンガルドットワーク」から「国際的ロコンル」<br>キットコーク」「こうガルトマンクを構成した<br>す。ドラックアンドドロップにより ng: e4mg fg g<br>てんがす。 |
| HEREESCHULTUN-19-9               |                                                                                                    |
|                                  |                                                                                                    |
| 作成的にごちらの注意時代をご確認するい。             | 10000                                                                                                    |

# 仮想サーバー起動(spotfire-node01)

仮想サーバーを起動するまでの手順について説明します。

## 1. ボリュームの作成

インスタンスのブートソースとなるボリュームを作成します。

## 1-1. 「ボリュームの作成」ボタンをクリック

仮想サーバー -> ボリューム にて、 ボリュームの作成 ボタンをクリックしてください。

|                  | <      | VTTCommunications 6 2 | -756 <b>6</b> 1-8- <b>8</b> 1 | 1会 💿 サポート |               | A by state processo                                                                                                    | en, noit () 100000 v |              |              |
|------------------|--------|-----------------------|-------------------------------|-----------|---------------|----------------------------------------------------------------------------------------------------|----------------------|--------------|--------------|
|                  | •      |                       |                               |           |               |                                                                                                    |                      |              | Паненски •   |
| テナント情報<br>サーバー   | ボリューム  |                       |                               |           |               |                                                                                                    |                      |              |              |
| ベアメタルサーバー        |        |                       |                               |           |               |                                                                                                    | フィルター                | Q +#U1-40    | 1月 日本リュームの開発 |
| サーバーリスト          | 8.00   | 22.58                 | ゾーン/グループ                      | サイズ       | 服制            | 接续先                                                                                                    | 起题可能                 | ステータス        | アクション        |
| 2                | o 🛶 🖉  |                       | - 10 C                        | 200 C     |               | and the<br>Million and Million                                                                                                    | fgu v                | 使用中          |              |
| 個想サーバー<br>インスタンス |        |                       |                               |           |               | The second second                                                                                                    | 120.5                | 使用中          | - ポリュームの編集 - |
| 4-20%            |        |                       |                               |           | 1             | 1997 - 1997<br>1997 - 1997                                                                                                    | 125.5                | 使用中          | * 2854-LUN   |
| イメージ保存領域         | •      |                       | -                             |           |               | and a second                                                                                                    | 121.5                | 使用中          | * ######     |
| ストレージ            | • •••• |                       | -                             |           | $\rightarrow$ | e e<br>Niese del                                                                                                    | 121.5                | 使用中          | - #Uユームの編集 - |
| ネットワーク           | 0      |                       |                               |           |               | Part and                                                                                                    | 131.1                | 税用中          | ポリュームの編集 •   |
| SD-Exchange      | □ 2+   |                       |                               |           |               | an an an an an an an an an an an an an a                                                                                                    | LEL-V                | <b>Ø</b> /用中 | ヘの編集 -       |
| セキュリティ           | □ _=   |                       |                               |           |               | a second and a second second s | 121.4                | 使用中          | * 副約34-4.0所  |
| デプロイメントマネージャー    | 8件表示   |                       |                               |           |               |                                                                                                    |                      |              |              |
|                  |        |                       |                               |           |               |                                                                                                    |                      |              |              |
|                  |        |                       |                               |           |               |                                                                                                    |                      |              |              |
|                  |        |                       |                               |           |               |                                                                                                    |                      |              |              |

## 1-2. 設定値入力

ボリュームの作成 モーダルが表示されるので、以下のとおり設定してください。

| No | 項目                  | 内容                                                                              |
|----|---------------------|---------------------------------------------------------------------------------|
| 1  | ボリューム名              | 任意のボリューム名を設定してください。                                                             |
| 2  | ボリュームソース            | イメージ                                                                            |
| 3  | イメージをソースとして使<br>用する | WindowsServer-2016_Datacenter_64_include-license_virtual-<br>server_02 (5.4 GB) |
| 4  | サイズ(GB)             | 80                                                                              |
| 5  | ゾーン/グループ            | 任意のゾーン/グループを設定してください。                                                           |

## 設定例は以下のとおりです。

| potfire-node01                          | 説明:                                  |                       |
|-----------------------------------------|--------------------------------------|-----------------------|
| 兑明                                      | ボリュームは、インスタンス<br>バイスです。              | に接続できるブロックデ           |
|                                         | ボリューム<br><sup>合計ギガバイト (480 GB)</sup> | の上限<br>524288 GB 利用可能 |
| ポリュームソース                                | ボリューム数 (9)                           | 512 利用可能              |
| メージ *                                   |                                      |                       |
| メージをソースとして使用する                          |                                      |                       |
| indowsServer-2016_Datacenter_64_inclu - |                                      |                       |
| イズ(GB) *                                |                                      |                       |
|                                         |                                      |                       |
| •                                       |                                      |                       |
| 0 ~<br>->パグループ                          |                                      |                       |

## 2. インスタンスの作成

2-1. インスタンスの作成ボタンをクリック

仮想サーバー -> インスタンス にて、 インスタンスの作成 ボタンをクリックしてください。

|                                                   |             | (ATT Carm | minere ▲77>ト ▲ユーザー 田和会                                                                                           | <b>9</b> 9%−1- |     | 🛔 k yzoládaýtetzo v | son, oki 01308 | -         |            |                    |
|---------------------------------------------------|-------------|-----------|----------------------------------------------------------------------------------------------------|----------------|-----|---------------------|----------------|-----------|------------|--------------------|
|                                                   |             |           |                                                                                                    |                |     |                     |                |           |            | III 1800 180- 61 × |
| テナント情報<br>サーバー                                    | インス         | タンス       |                                                                                                    |                |     |                     |                |           |            |                    |
| ペ <b>アメタルサーバー</b><br>サーバーリスト<br>リモートコンソールアクセ<br>ス | 103903 1-45 |           |                                                                                                    | 11 X 11 T      |     |                     | 75.07          |           | +<>29>20Ha | ■インスタンスの他体<br>     |
| 査想サーバー                                            |             | 12-26     | P710A                                                                                                    | 5-51576-5      | 914 | TO ADDREAD ADDREAD  | A7-9A          | 12410-02  | A 9A9      | 79932              |
| <b>インスタンス</b><br>ポリューム<br>イメージ保存領域                |             |           | na gara<br>Ta<br>Postani ning production<br>Ta Post                                                              |                |     |                     | 電源停止           | シャットダウン落み | ţı.        | 152952088 •        |
| 専用ハイバーバイザー<br>ストレージ<br>ネットワーク                     |             |           | an jing<br>1919-1<br>Matan Walistan<br>1919-1                                                                    |                |     |                     | 電源停止           | シャットダウン病み | ξι.        | インスタンスの総数 ・        |
| 80-Exchange<br>セキュリティ<br>デブロイメントマネージャー            | D date      |           | n an anna<br>1975 - San Anna Anna Anna<br>1977 - San Anna Anna Anna                                              |                |     | -                   | 880-0          | 実行中       | ξL.        | 1>29528時           |
|                                                   |             |           | e a construir de la construir de la construir de la construir de la construir de la construir de la construir de |                |     | -                   | 根盤中            | 東行中       | βL.        | インスタンスの投稿・         |
| ¢ >                                               | •           |           | anna gua<br>1997<br>Marca das barbar                                                                             |                |     |                     | 8880-D         | 策行中       | ţ.L        | インスタンスの絵絵 ・        |

## 2-2. 設定値入力

インスタンスの作成 モーダルが表示されるので、以下のとおり設定してください。

詳細

| No | 項目            | 内容                    |
|----|---------------|-----------------------|
| 1  | ゾーン/グループ      | 任意のゾーン/グループを設定してください。 |
| 2  | インスタンス名       | 任意のインスタンス名を設定してください。  |
| 3  | フレーバー         | 2CPU-8GB              |
| 4  | インスタンスのブートソース | ボリュームから起動             |
| 5  | ボリューム         | 作成したボリュームを指定          |

設定例は以下のとおりです。

| インスタンスの作成                                               |     |                    | 30                       |
|---------------------------------------------------------|-----|--------------------|--------------------------|
| 詳細 <sup>*</sup> データボリューム アクセスとセキ<br>メタデータ               | コリテ | r⊣ Post-Install sc | ript ネットワーク <sup>*</sup> |
| ゾーン/グループ                                                |     | インスタンスを起動す         | るために詳細を指定します。            |
| zone1-groupa                                            | *   | 下のグラフは、このつ         | ロジェクトで使用しているリソー          |
| インスタンス名                                                 |     | スを、プロジェクトの         | シクォータと対比して表示していま         |
| spotfire-node01                                         |     | 9.<br>             | カミ <del>ギ</del> m        |
| フレーバー <sup>*</sup> 0                                    |     |                    | クロキャー                    |
| 2CPU-8GB                                                | -   | 名前                 | 2CPU-BGB                 |
| o to tot the the                                        |     | 仮想 CPU             | 2                        |
| インスタンスのワートシース 🤮                                         |     | メモリー               | 8.0 GB                   |
| ポリューム<br>spotfire-node01 - 80 GB (ポリューム)                | •   | プロジェク<br>ィンスタンス数   | トのリソース上限<br>9 / 256 使用中  |
| 各リソースに対する料金は、作成/変要操作が完了した時点で発生し<br>作成前にごちらの注意事項をご確認下さい。 | ます, | Hz                 | 0済し インスタンスの作成            |

## ネットワーク

仮想サーバーを所属させたいロジカルネットワークを選択してください。 設定例は以下のとおりです。

#### インスタンスの作成

| 第4日日2月以ネットワーク<br>Common,futction5W (subtraction on<br>on memory)<br>p<br>の<br>がた、<br>なな、<br>なな、<br>たまた、<br>の<br>の<br>の<br>の<br>の<br>の<br>の<br>の<br>の<br>の<br>の<br>の<br>の | ボタンを称すがトラックアンドドロップで、「同時町<br>SKU5DIA+タトワーク」がら「国家務内ロジカル<br>ネットワーク」に口ジカルネットワークを容易しよ<br>す。ドラックアンドドロップにより Nic の場面を変更<br>できます。 |
|----------------------------------------------------------------------------------------------------|----------------------------------------------------------------------------------------------------|
| RGC320/L79/79-9                                                                                                    |                                                                                                    |
| 2 10 10 10 10 10 10 10 10 10 10 10 10 10                                                                                                    |                                                                                                    |
|                                                                                                    |                                                                                                    |
|                                                                                                    |                                                                                                    |

×